## HELP SHEET

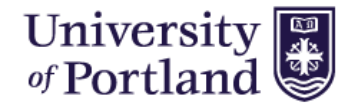

How to set-up your Applicant Profile to apply to Student Jobs:

- **1.** Select Applicant Profile from the left hand menu in the Student Job Board.
- 2. This will take you to the Applicant Login Page. If you have not logged in before you will need to select "Create an Account".

| Applicant Logir                                                                                                    | 1                           |  |  |
|----------------------------------------------------------------------------------------------------|-----------------------------|--|--|
| Please enter your applicant login information below.                                                                 |                             |  |  |
| If this is your first time applying to a position with the University of Portland please select 'Create an Account'. |                             |  |  |
| Login Information                                                                                                    |                             |  |  |
| User Name:                                                                                                    |                             |  |  |
|                                                                                                    |                             |  |  |
| Password:                                                                                                    |                             |  |  |
|                                                                                                    | Display characters          |  |  |
| Login                                                                                                    | or <u>Create an Account</u> |  |  |
| Forgot Password?                                                                                                    |                             |  |  |

- 4. Your username can be the same as your email address.
- Once you create your account, you will see your Candidate
  Profile. You can always edit or make changes to your account by logging in to your profile.

| You are now logged in. Welcome, Willama |                 |  |  |  |
|-----------------------------------------|-----------------|--|--|--|
| Candidate Profile                       |                 |  |  |  |
| Name:                                   | Willama Pilot   |  |  |  |
| Email:                                  | finstu11@up.edu |  |  |  |
| Phone:                                  | 503-943-7311    |  |  |  |
| Banner ID (if applicable):              | 0020000000      |  |  |  |
| LinkedIn Access:                        | No              |  |  |  |
| Change Password Edit Profile            |                 |  |  |  |
| 1                                       |                 |  |  |  |

6. Once you login you will also be able to view your history. You can see all the jobs that you have applied to, the status of those jobs and access any outstanding paperwork that you might need to complete.

| Search Student Jobs   |  |  |
|-----------------------|--|--|
| View All Student Jobs |  |  |
| Applicant Profile     |  |  |
| Logout                |  |  |

**3.** This will take you to the Create Account page; you will be required to enter your Personal Information. Students are **required** to create their account using their **UP Email address**.

| Create Account              |                        |
|-----------------------------|------------------------|
| Personal Information        |                        |
| * First Name:               |                        |
|                             |                        |
| *Last Name:                 |                        |
| Last Harres                 |                        |
|                             |                        |
| *Address:                   |                        |
|                             |                        |
| Apartment/Unit:             |                        |
|                             |                        |
| * City:                     |                        |
|                             |                        |
| *State:                     |                        |
| - State -                   |                        |
| *Postal Code:               |                        |
|                             |                        |
| Countral .                  |                        |
| Country:                    |                        |
| - Country -                 |                        |
| Banner ID (if applicable):  |                        |
|                             |                        |
| Contact Information         |                        |
| *Email:                     |                        |
|                             |                        |
| *Phone:                     |                        |
|                             |                        |
| Login Information           |                        |
| Login Information           |                        |
| "User Name:                 |                        |
|                             |                        |
| Please enter a user name.   |                        |
| *Password:                  |                        |
|                             | Display characters     |
| *Confirm Password:          |                        |
|                             | Display characters     |
| You must enter a password   |                        |
| Your parsword must be at l  | east 3 characters long |
| Four password must be at it | east 5 characters long |
| Save                        |                        |
|                             |                        |
|                             |                        |

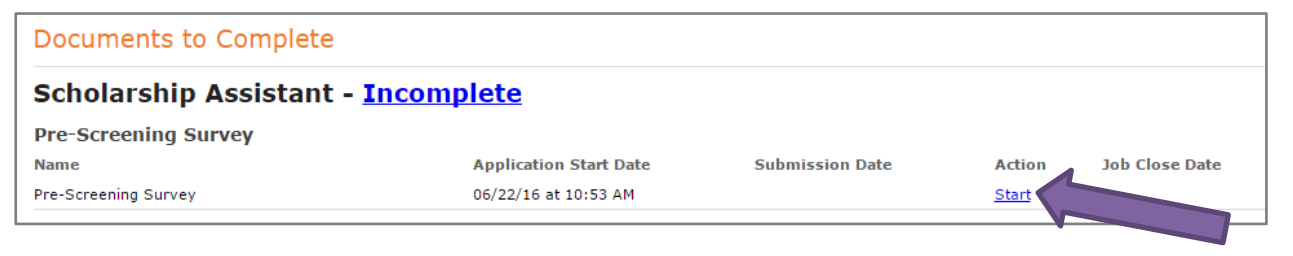